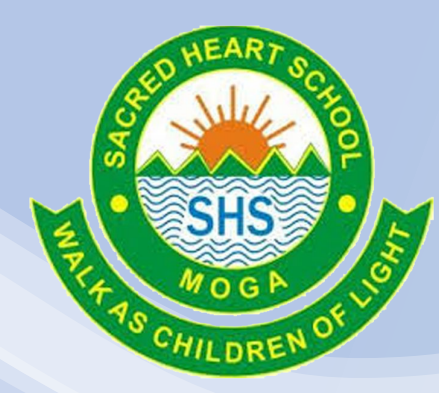

# Google Meet-Step by Step Guide

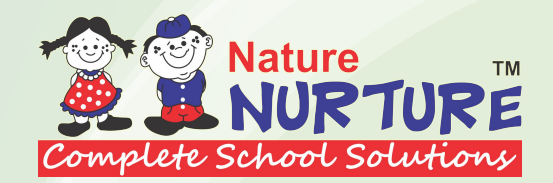

... 0.26K/s 🛜 📶 VoLTE 💷 23%

Install Google Meet App from Play store/App store

Play Store

0

14:59

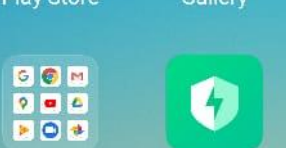

0

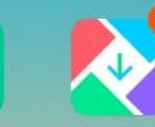

0

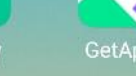

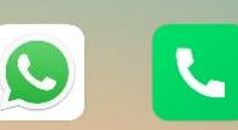

## Search Google Meet by typing here

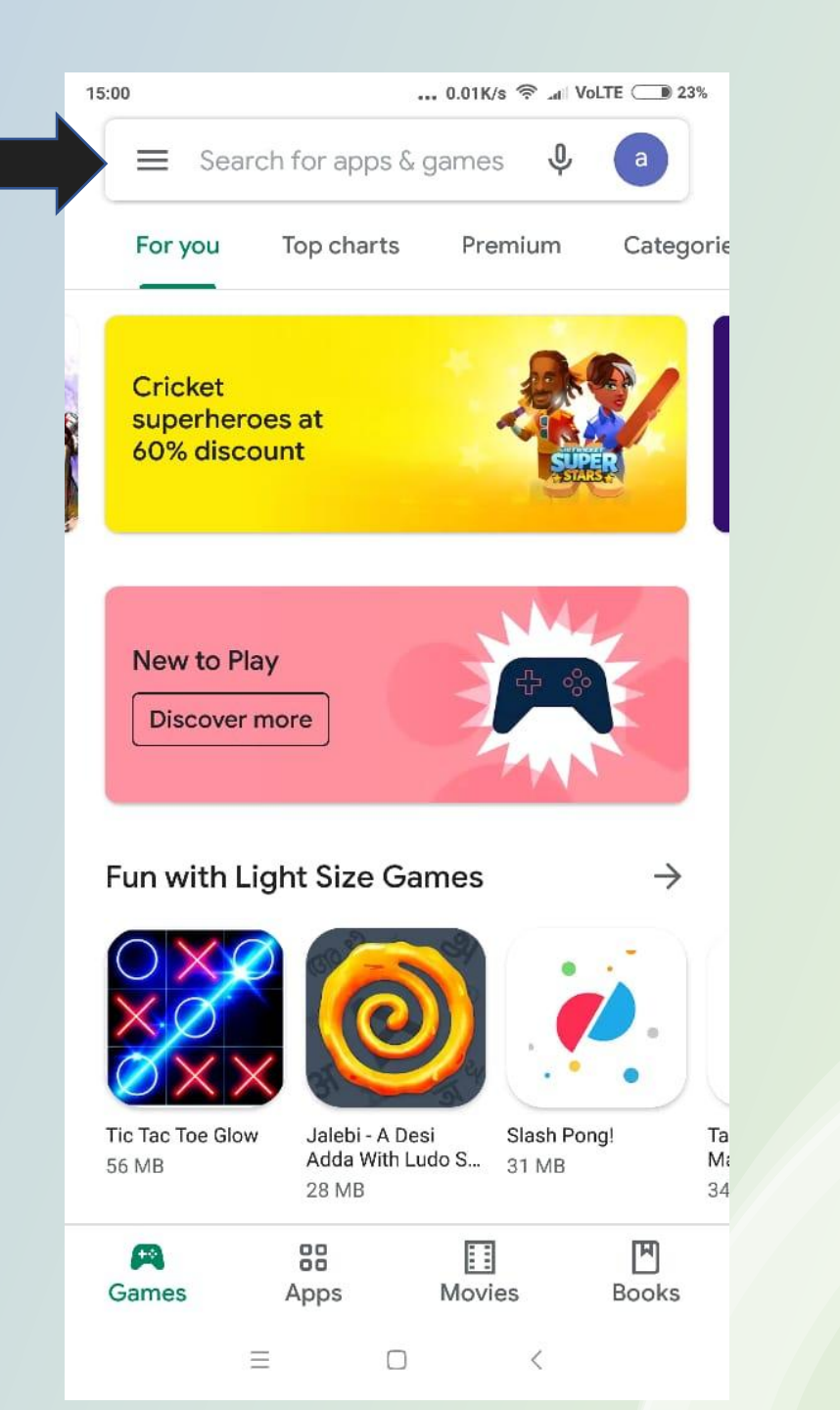

15:00 ... 14.7K/s 🛜 📶 VoLTE 💷 23% Q  $\leftarrow$ : Google Meet – Secure video meetings Google LLC ₹ 3+ 3.9 \* 100M+ 597K reviews 11 MB Rated for 3+ 🛈 Downloads Install Easily create an icin meetings Inserveding of them
Protection
Transfer from
Transfer from About this app  $\rightarrow$ Connect and collaborate easily with Google Meet Business #1 top free Ratings and reviews 🛈  $\rightarrow$ Ξ <

Install the Google Meet app by clicking here

Open the Google Meet and You will see this screen

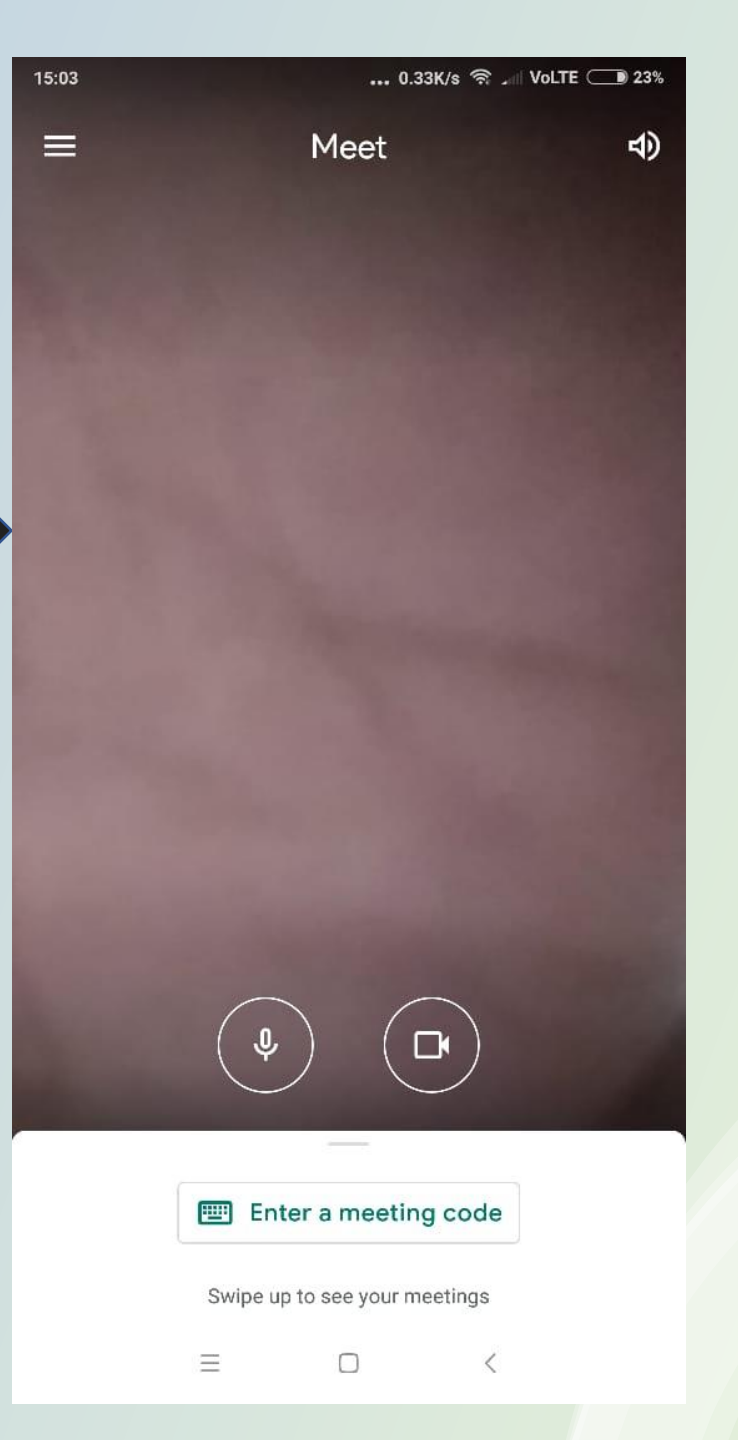

Tap here to login with provided credentials

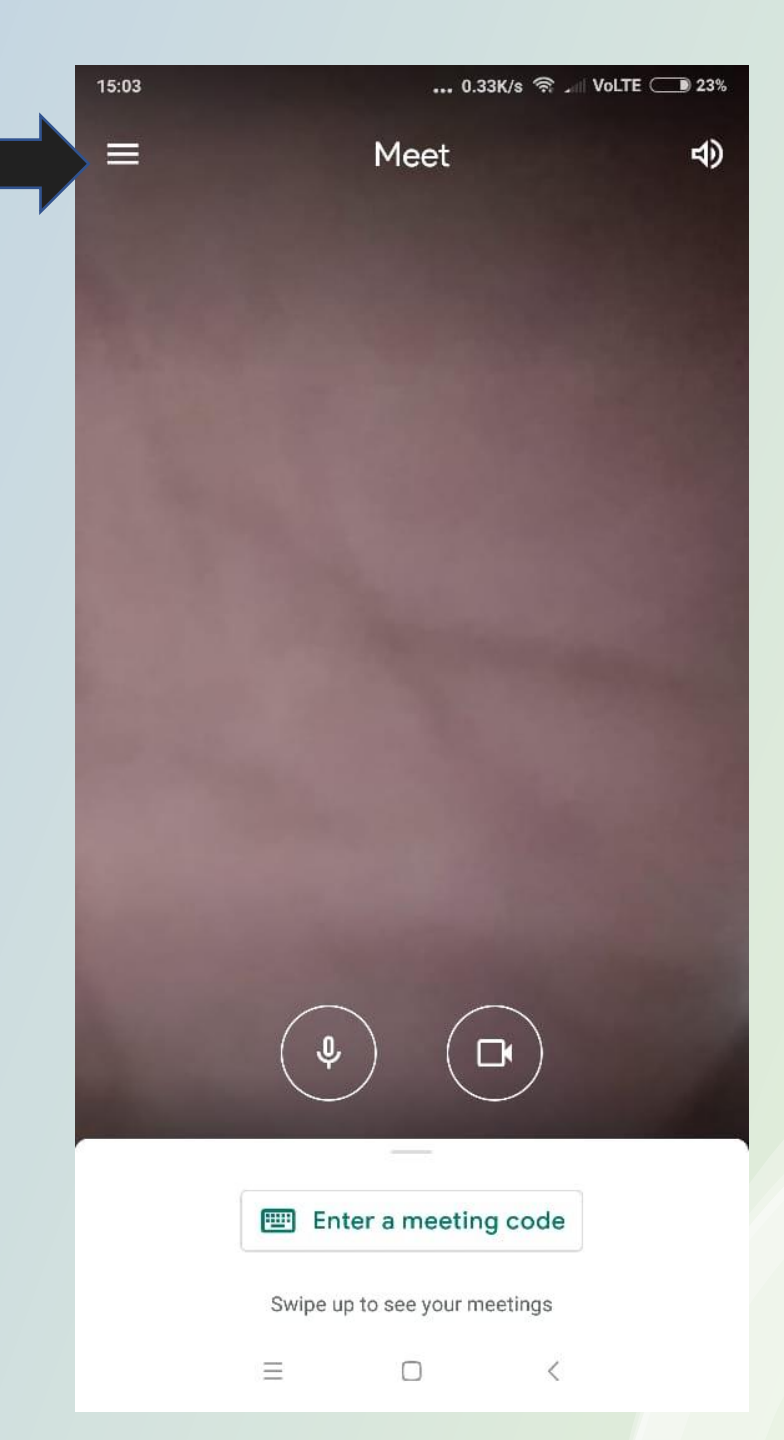

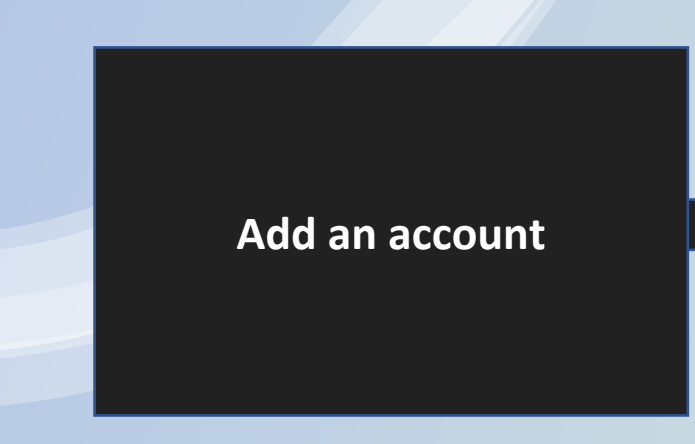

|     |                                   | 23% |  |  |  |  |  |
|-----|-----------------------------------|-----|--|--|--|--|--|
| a   | ask@naturenurture.in ^            | 4)  |  |  |  |  |  |
|     | Manage your Google Account        |     |  |  |  |  |  |
| °¢† | Add another account               |     |  |  |  |  |  |
| 20  | Manage accounts on this device    |     |  |  |  |  |  |
| ŝ   | Settings                          |     |  |  |  |  |  |
| Ŀ   | Send feedback                     |     |  |  |  |  |  |
| ()  | Report abuse                      |     |  |  |  |  |  |
| ?   | Help                              |     |  |  |  |  |  |
|     |                                   |     |  |  |  |  |  |
|     |                                   |     |  |  |  |  |  |
|     |                                   |     |  |  |  |  |  |
|     |                                   |     |  |  |  |  |  |
|     |                                   |     |  |  |  |  |  |
|     | Privacy Policy • Terms of service |     |  |  |  |  |  |
|     |                                   |     |  |  |  |  |  |

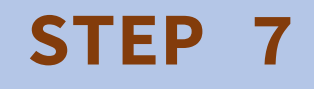

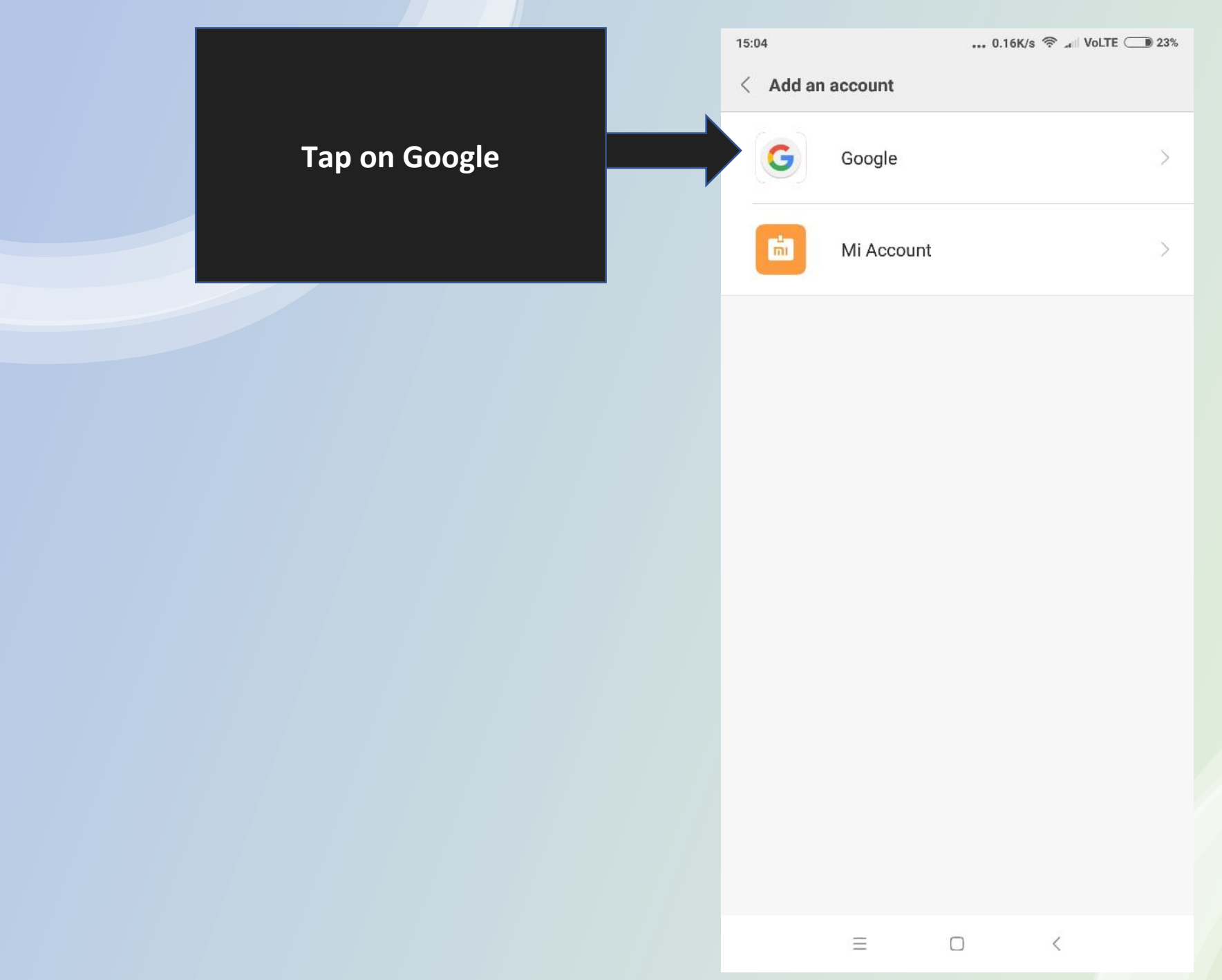

## Enter provided mail id and tap on next button

| Google                                                  |                |         |   |      |                  |                |                  |                               |  |
|---------------------------------------------------------|----------------|---------|---|------|------------------|----------------|------------------|-------------------------------|--|
| Sign in                                                 |                |         |   |      |                  |                |                  |                               |  |
| Use your Google Account. Learn more                     |                |         |   |      |                  |                |                  |                               |  |
| Email or phone<br>K0422020@shsmoga.com<br>Forgot email? |                |         |   |      |                  |                |                  |                               |  |
| Crea                                                    | te acc         | ount    |   |      |                  |                | Nex              | ct                            |  |
| <                                                       | φ              | G       | ] | ۲    | Ê                |                | •••              | ×.                            |  |
| q <sup>1</sup> v                                        | N <sup>2</sup> | e³ r    | 4 | t⁵ y | / <sup>6</sup> ι | J <sup>7</sup> | i <sup>®</sup> c | o <sup>°</sup> p <sup>°</sup> |  |
| а                                                       | s              | d       | f | g    | h                | j              | k                | I                             |  |
| 仑                                                       | z              | х       | С | v    | b                | n              | m                | $\langle \times \rangle$      |  |
| ?123                                                    | @              | $\odot$ |   |      |                  |                |                  | $\rightarrow$                 |  |
|                                                         |                | Ξ       |   |      |                  | $\sim$         |                  |                               |  |

\*Your mail id is your admission number starts with K

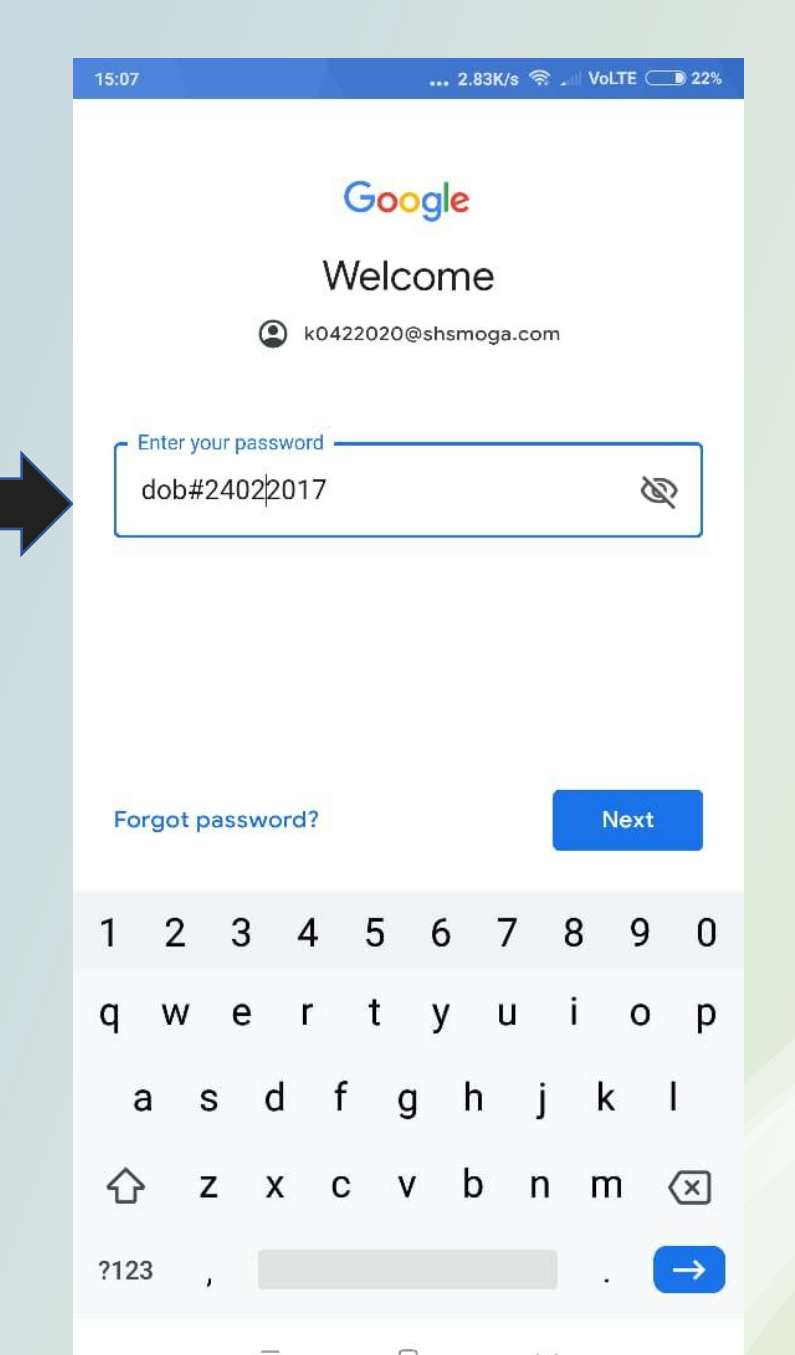

\*Your password is your child's date of birth starts with dob#

## Enter provided password and tap on the next button

#### **STEP 9**

Always check the correct account is selected

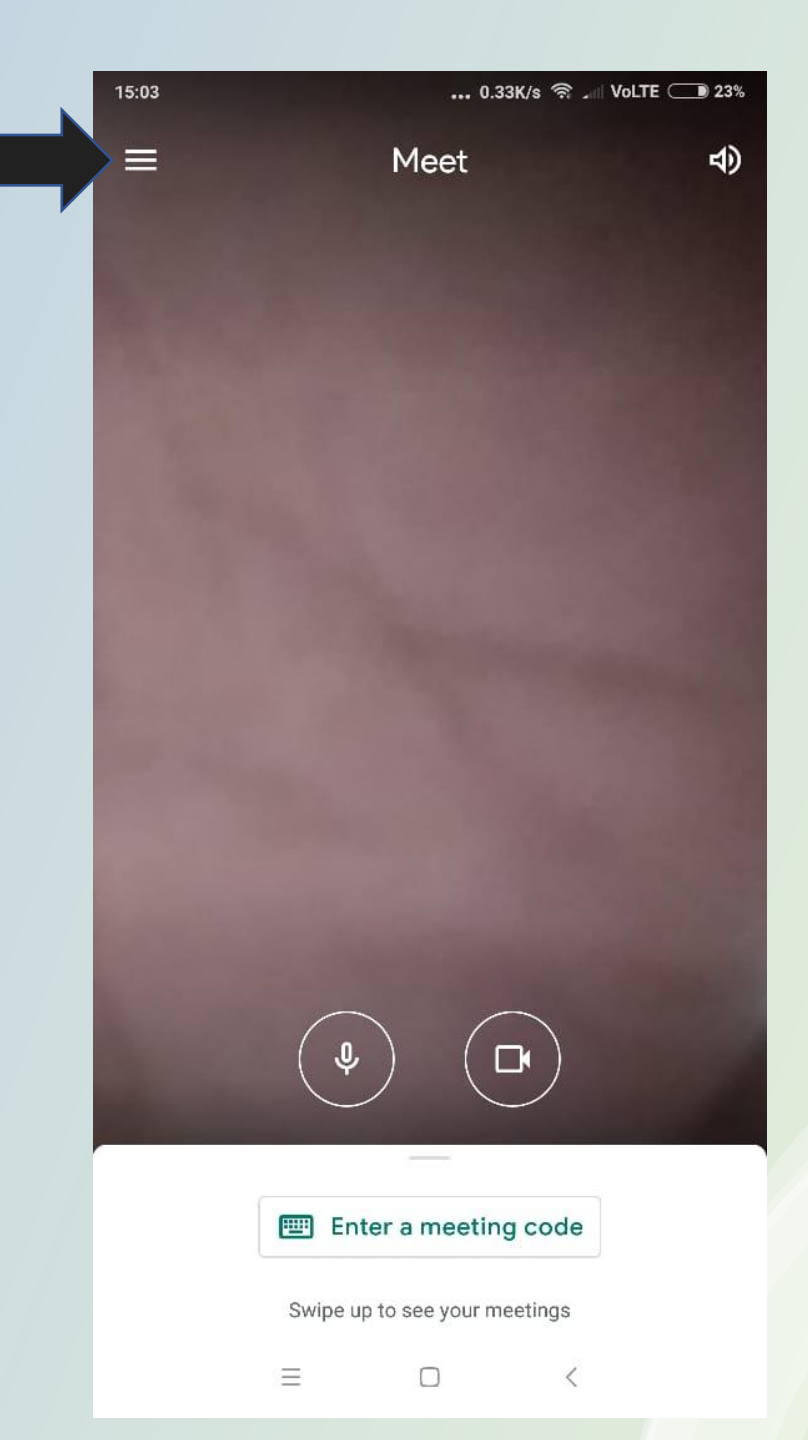

| Solact your SCHOOL official |
|-----------------------------|
| Select your SCHOOL Official |
| account                     |
|                             |
|                             |

| a | ask@naturenurture.in | ^ |
|---|----------------------|---|
|---|----------------------|---|

Manage your Google Account

**D** 21%

5)

k k0422020@shsmoga.com

- 2+ Add another account
- $\mathcal{P}_{\mathbf{C}}$  Manage accounts on this device
- 🕄 Settings
- Send feedback
- ① Report abuse
- Help

Privacy Policy • Terms of service

 $\equiv$ 

<

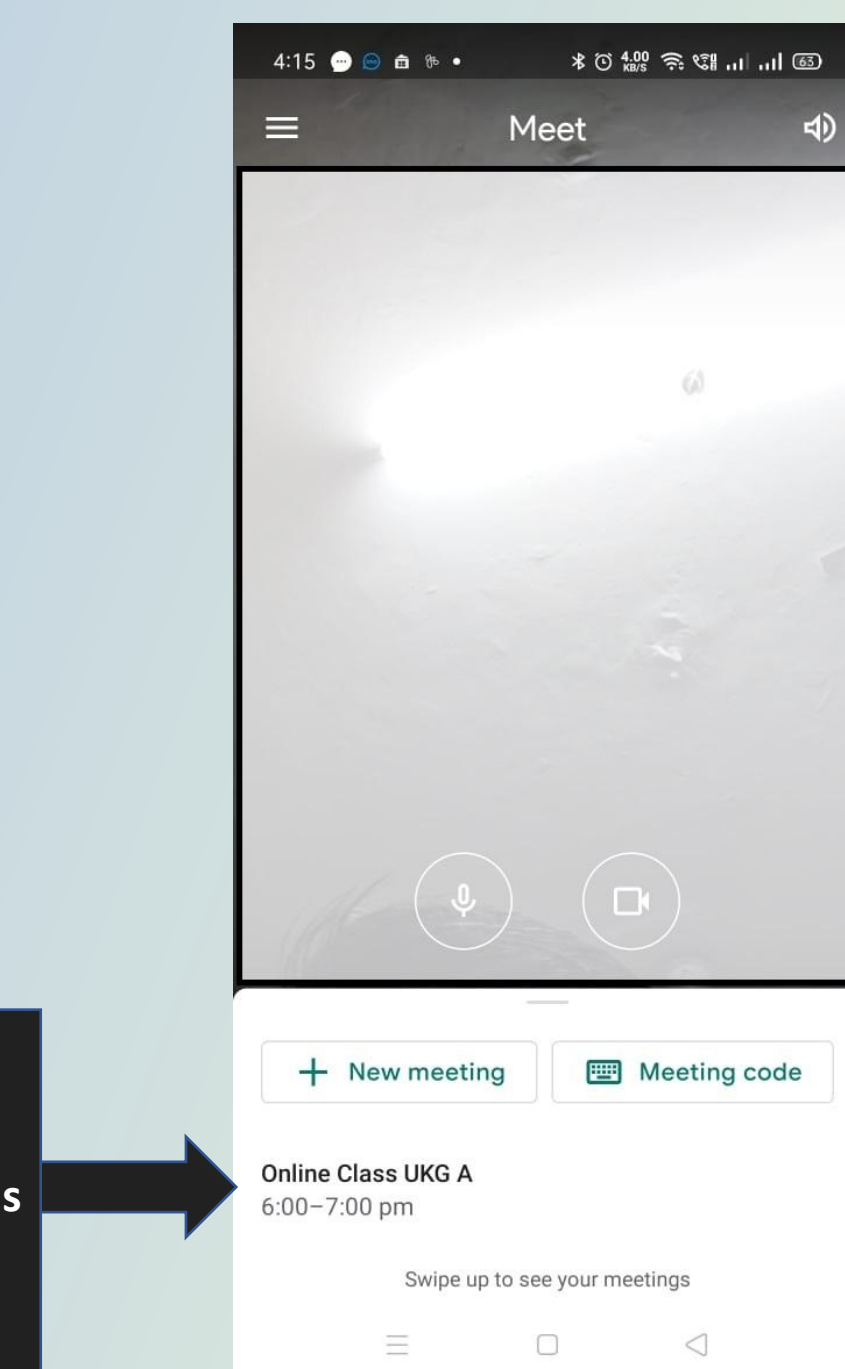

Now you can see the meeting here. Everyday this will be auto-updated